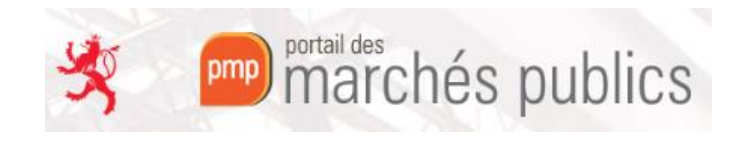

# **PMP Agent – Dossier de soumission**

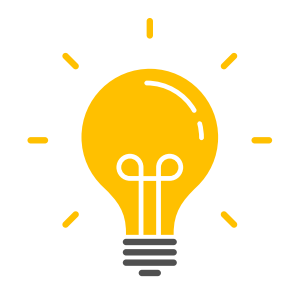

# Remarques générales sur le dossier de soumission pour le PMP :

- Travailler avec des fichiers sauvegardés en local
- Eviter des noms de fichier/de répertoire avec caractères spéciaux

Attention : certains caractères spéciaux ne sont pas acceptés par l'application.

File name: PMP DCE Showcase Document &\$!()éàüêöäü.

Un avertissement s'affichera et votre dossier de soumission ne sera pas mis à jour.

| Pièces e | et modalités d'accès  |                                                                                            |           |                                                        |
|----------|-----------------------|--------------------------------------------------------------------------------------------|-----------|--------------------------------------------------------|
| •        | Dossier de soumission |                                                                                            |           | Avez-vous besoin d'un exemple de DCE ? Ovver teste DCE |
| DCE :    |                       | Selectioner un ficher<br>Technologie (p. ), auf un einer 11 (p. 2010) auf un page (p. 100) | Parcourir | ]                                                      |

- Utiliser des noms de fichiers/répertoires succincts (conseil : max 50 caractères)
- Eviter trop de niveaux de répertoires imbriqués (conseil : max 2 niveaux)
- Taille max par fichier (zip ou autre) : 400MB

Taille max de l'ensemble des documents du dossier de soumission : 1 GB

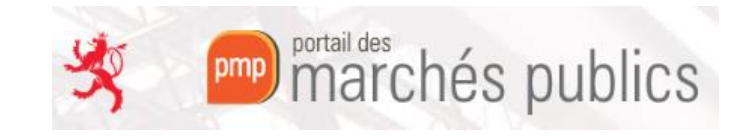

#### Comment créer et gérer un dossier de soumission sur le Portail des Marchés Publics (PMP) ?

- → Elaboration d'une nouvelle consultation
- → Modification d'une consultation existante

En fin de compte, les manipulations du dossier de soumission expliquées ci-dessous sont les mêmes qu'il s'agisse d'un nouveau marché (non publié) ou d'un marché déjà publié. Pour un marché publié, il y a juste l'ajout de l'étape du message « Avertissement - Modification de consultation » à envoyer aux opérateurs économiques déjà connus (registres de retrait/question/dépôt) sur le marché en question.

| Pièces et modalités d'accès |                                   |                                        |
|-----------------------------|-----------------------------------|----------------------------------------|
| 0 Dossier de soumission     |                                   | Avez-vous besoin d'un exemple de DCE ? |
| DCE:                        | Sélectionner un fichier Parcourir |                                        |

Le champ de recherche DCE peut être utilisé de 2 façons :

1. Dans le cadre d'un dossier de soumission avec un seul fichier non-zip vous pouvez chercher et ajouter directement le fichier en question.

| File name: | PMP DCE Showcase Document 1.pdf |
|------------|---------------------------------|

Le fichier sera alors intégré directement dans une archive zip automatiquement créée avec le nom DCE.zip.

| 1 🛃 Dossier de soumission |                                                                                                    |           | Avez-vous bescin d'un exemple de DCE ? Ouvrir base DCE |
|---------------------------|----------------------------------------------------------------------------------------------------|-----------|--------------------------------------------------------|
| DCE :                     | DCE.zip                                                                                                    | Remplacer |                                                        |
|                           | ✓Terminé<br>Si vous souhaites modifier le DCE, interagisses directement avec les dossiers et fichiers de votre DCE di-dessous |           |                                                        |
|                           | − ⑦ DCE.zip     ↓ ③ PMP DCE Showcase Document 1.pdf                                                                           |           |                                                        |

2. Dans le cadre d'un dossier de soumission multi-fichiers/répertoires de type ZIP.

| File name: | Showcase DCE.zip |
|------------|------------------|
|------------|------------------|

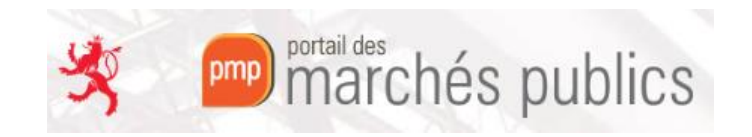

| Diànna da la anna distina                            |                                                                                                    |           |                 | ~   |
|------------------------------------------------------|----------------------------------------------------------------------------------------------------|-----------|-----------------|-----|
| Pieces de la consultation                            |                                                                                                    |           | ~               |     |
| Téléchargement partiel du dossier Dossier de soum    | ission autorisé                                                                                                    |           |                 |     |
| 6 & Dossier de soumission                            |                                                                                                    |           | Ouvrir base DCE |     |
| DCE :                                                | Showcase DCE.sip                                                                                                    | Remplacer |                 |     |
|                                                      | Si vour souheites modifier le DCI, interagisses directement even les dossiers et fichiers de votre DCE ci-desous                                                                                                    |           |                 |     |
|                                                      | G Showcase DCE.bip     CE Folder 1     G    PMD DCE Showcase Document 2.pdf     G    PMD DCE Showcase Document 3.pdf     G    PMD DCE Showcase Document 4.pdf     G    PMD DCE Showcase Document 4.pdf     G    PMD DCE Showcase Document 4.pdf     G    PMP DCE Showcase Integrated 2IP 2.pd |           |                 |     |
| Envoi de l'information de modification aux entrepris | as par e-mail                                                                                                    |           |                 |     |
| Annuler                                              |                                                                                                    |           | Valide          | ur. |

### Modifications d'un dossier de soumission existant :

#### 1. Via champ DCE

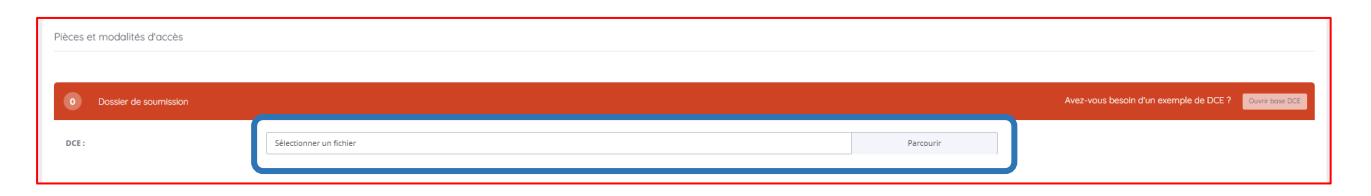

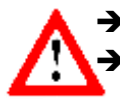

Remplacement total du dossier de soumission existant !!!
 Votre dossier de soumission existant auparavant sera écrasé et remplacé par le nouveau fichier sélectionné (soit zip ou autre format).

- 2. Via icône spécifique dans la structure du dossier existant
  - → placer la souris sur les différentes icônes pour voir les interactions possibles à ce niveau

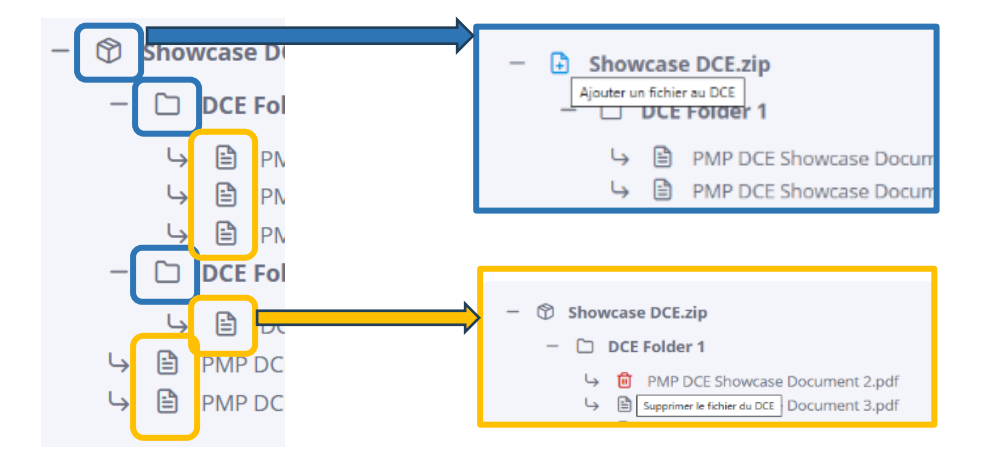

• Ajout d'un/de plusieurs fichier(s) au niveau de la racine ou d'un répertoire du dossier de soumission

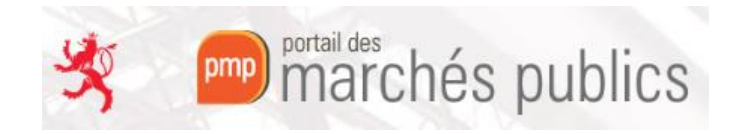

|                                                                                   | Ajout de fic | hiers | ×      |
|-----------------------------------------------------------------------------------|--------------|-------|--------|
| Import de fichier(s) depuis l'ordinateur                                          |              |       |        |
| Sélectionner un ou plusieurs fichiers                                             | Parcourir    |       |        |
| Les caractères spéciaux suivants : ', `, &, #, €, ¤, œ, §, ² ne sont pas acceptés |              |       |        |
|                                                                                   |              |       | Fermer |

Attention : certains caractères spéciaux dans le nom de fichier ne sont pas acceptés par l'application.

## • Suppression d'un fichier

Remarque : il n'est pas possible de supprimer un répertoire intégré au dossier de soumission

| Pièces de la consultation                            |                                                                                                    |           | *                                                      |
|------------------------------------------------------|----------------------------------------------------------------------------------------------------|-----------|--------------------------------------------------------|
| Téléchargement partiel du dossier Dossier de soumi   | ssion autorisé                                                                                                    |           |                                                        |
| 7 🕹 Dossier de soumission                            |                                                                                                    |           | Avez-vous besoin d'un exemple de DCE ? Ouvrir base DCE |
| DCE :                                                | Snowcase DCE zip                                                                                                  | Remplacer |                                                        |
|                                                      | Si vous souhaitez modifier le DCE, interagissez directement avec les dossiers et fichiers de votre DCE ci-dessous |           |                                                        |
|                                                      |                                                                                                    |           |                                                        |
| Envoi de l'information de modification aux entrepris | n par e-mail                                                                                                    |           |                                                        |
| Annuler                                              |                                                                                                    |           | Valider                                                |

Toute action sur le dossier de soumission doit être validée pour être réellement prise en compte !

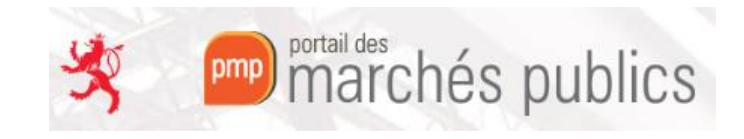

Message « Avertissement - Modification de consultation » pour un marché publié :

Après <u>validation</u> du changement du dossier de soumission d'un marché publié, le PMP ouvrira l'interface de la messagerie si l'option ci-dessous a été activée.

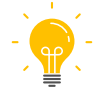

→ Cette étape n'a de sens que s'il y a déjà eu des actions d'opérateurs économiques sur la consultation.

→ Voir registres de retraits / de questions / de dépôts

| 🗹 Envoid                                                        | de l'information de modification aux entreprises par e-mail                                                                                                    |
|-----------------------------------------------------------------|----------------------------------------------------------------------------------------------------|
| Type de message                                                 | : Avertissement - Modification de consultation                                                                                                    |
| Options d'envoi                                                 |                                                                                                    |
| Vous av<br>- Courrie<br>- Courrie<br>téléchar                   | ez la possibilité de joindre à votre message un dossier volumineux en sélectionant l'une des options d'envoi suivantes :<br>er électronique avec uniquement un lien de téléchargement obligatoire (AR préalable à l'accès au contenu du courrier) :<br>er électronique à un Utilisateur Entreprise inscrit, avec réponse attendue (ex : Demande de complément) avec uniquement un lien de<br>gement obligatoire : |
| Courrier élect Courrier élect destinataire et no Courrier élect | ronique simple (sans AR) Attention pièce jointe < 2 Mo<br>ronique avec le contenu intégral et un lien AR à cliquer par chaque destinataire (le clic sur le lien AR est à la discrétion du<br>n obligatoire pour voir le contenu) Attention pièce jointe < 2 Mo<br>ronique avec uniquement un lien de téléchargement obligatoire (AR préalable à l'accès au contenu du courrier)                                   |
| <ul> <li>Courrier élect</li> <li>de téléchargement</li> </ul>   | ronique à un Utilisateur Entreprise inscrit, avec réponse attendue (ex : Demande de complément) avec uniquement un lien<br>It obligatoire (AR préalable à l'accès au contenu du courrier)                                                                                                    |
| Message                                                         |                                                                                                    |
| Destinataire(s) :                                               |                                                                                                    |
|                                                                 | 2 Editer                                                                                                    |
| Objet :                                                         | Avertissement - Modification de consultation                                                                                                    |
| Texte :                                                         | Entité publique : PMP.LU - Portail des marchés publics                                                                                                    |
|                                                                 | Service : PMPLU - Portail des marches publics                                                                                                    |
|                                                                 |                                                                                                    |
|                                                                 | Les éléments modifiés sont : [à préciser au cas par cas]                                                                                                    |
|                                                                 | Cordialement,                                                                                                    |
|                                                                 | Merci de votre intérêt pour ce marché.                                                                                                    |
| Pièce(s) jointe(s)                                              | Editer                                                                                                    |
| Annuler                                                         | Envoyer                                                                                                    |

Actuellement lors de modification du dossier de soumission, le/les fichier(s) ajouté(s) au DCE ne sont pas automatiquement attaché (s) en pièces jointes au message envoyé aux opérateurs économiques.

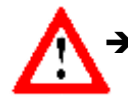

On vous conseille donc de rattacher manuellement le/les fichier(s) en question au message et d'adapter le texte du message.

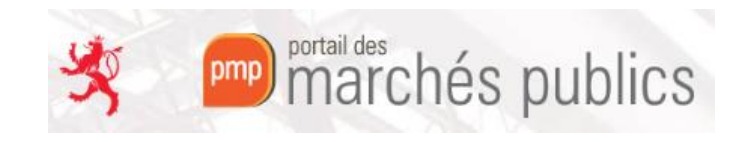

Visibilité du dossier de soumission dans les détails de la consultation :

### → <u>Détails</u> de la consultation – <u>Informations complémentaires</u>

- o Téléchargement du dossier de soumission zip complet
- Voir le détail des pièces et téléchargement de pièce(s) individuelle(s)

| Informations compléme | ntaires                                                                                                    |
|-----------------------|----------------------------------------------------------------------------------------------------|
| Dossier de soumissi   | on : 🕞 Télécharger - 248 Ko 😥 Détail des pièces 🕗 Historique                                                                |
| DIBE Ashetaur aub     |                                                                                                    |
|                       | Détail du Dossier de soumission                                                                                             |
|                       | DCE Folder 1  PMP DCE Showcase Document 2.pdf ( 12 Ko )  D PMP DCE Showcase Document 2.pdf ( 12 Ko )                        |
|                       | PMP DCE Showcase Document 3.pdf ( 12 Ko )     PMP DCE Showcase Document 4.pdf ( 12 Ko )     DCE Folder 2                    |
|                       | DCE Showcase Excel.xlsx ( 7 Ko )  PMP DCE Showcase Document 1.pdf ( 12 Ko )  PMP DCE Showcase Integrated ZIP.zip ( 13 Ko )  |
|                       | Veuillez choisir les pièces du Dossier de soumission que vous désirez télécharger avant de cliquer sur le bouton ci-dessous |

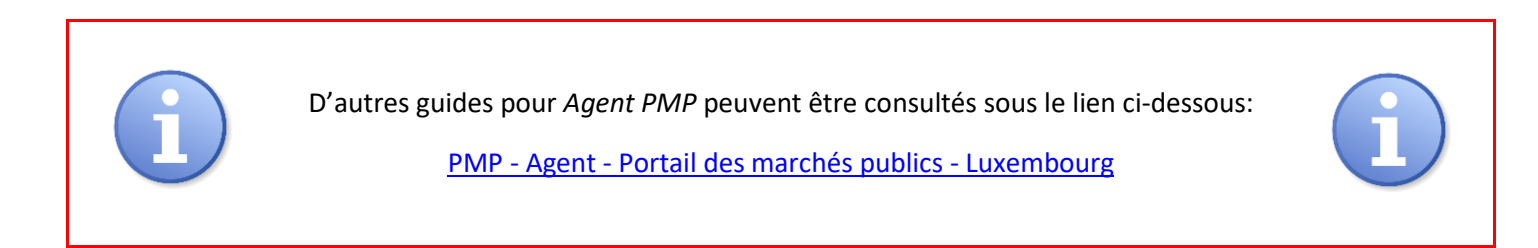